- 1. Open your browser and navigate to <u>https://mysignins.microsoft.com/security-info</u>
- 2. Enter your RVCemail address.

|   | Microsoft                    |         |  |
|---|------------------------------|---------|--|
| _ | ເມື <sub>ອ</sub> ີ ແກ        |         |  |
|   | e123@rvc.ac.uk               |         |  |
|   | Can't access your account?   |         |  |
|   | Sign in 🎇 🖓 a security key 🔿 |         |  |
|   |                              | Million |  |
|   |                              |         |  |
|   |                              |         |  |
|   | C Stephen war Mark           | ฟกร     |  |

3. Enter your RVC credentials and Sgn In.

| 🔽 🗋 Sign In 🛛 🗙 -                                                                                                    | + — — ×                                                                     |
|----------------------------------------------------------------------------------------------------|-----------------------------------------------------------------------------|
| $\leftarrow$ $ ightarrow$ $C$ $	extsf{D}$ https://adfs.projection                                                                                                    | cuk/adfs/ls/2/lient-request-id=9c8a23d1-bb39-402e-8ddf-3₩205e134 f= Guest @ |
|                                                                                                    |                                                                             |
| 0400000                                                                                                    |                                                                             |
|                                                                                                    |                                                                             |
|                                                                                                    |                                                                             |
|                                                                                                    |                                                                             |
|                                                                                                    |                                                                             |
| unt The second second se | Sinn inwite your organizational acc                                         |
|                                                                                                    | e123@rvcax                                                                  |
|                                                                                                    |                                                                             |
|                                                                                                    |                                                                             |
| · · · · · · · · · · · · · · · · · · ·                                                                                                    |                                                                             |
| URIORIUMITIN                                                                                                    | Sign in with usernam                                                        |
| 18                                                                                                    |                                                                             |
| ······································                                                                                                    |                                                                             |
|                                                                                                    |                                                                             |

## 4. the MFA request if prompted.

| 🕫 🖬 Sign 🖓 💯 Sur account 🗙 🕂                                                                                                    | — п <sub>—</sub> ×,, |
|----------------------------------------------------------------------------------------------------|----------------------|
| ← → C                                                                                                    | f Guest ···          |
|                                                                                                    |                      |
|                                                                                                    |                      |
| ₩0/1                                                                                                    |                      |
|                                                                                                    |                      |
|                                                                                                    |                      |
|                                                                                                    |                      |
| Approve sign-in request                                                                                                    |                      |
| n an an an an an an an an an an an an an                                                                                                    |                      |
| 👝 samaa Juanitaskaaaja for 14 dast 🧧 🤔 🦇 🛪                                                                                                    |                      |
| Having trouble? <mark>Sign in another way and the second second s</mark> |                      |
| More Information                                                                                                    |                      |
|                                                                                                    |                      |
|                                                                                                    |                      |
|                                                                                                    |                      |
|                                                                                                    |                      |

5. If this is your trusted device and you intend to use it regularly, you can choose to stay signed in and reduce the number of times you are asked to sign in. In case it is a shared device, this is not recommended.

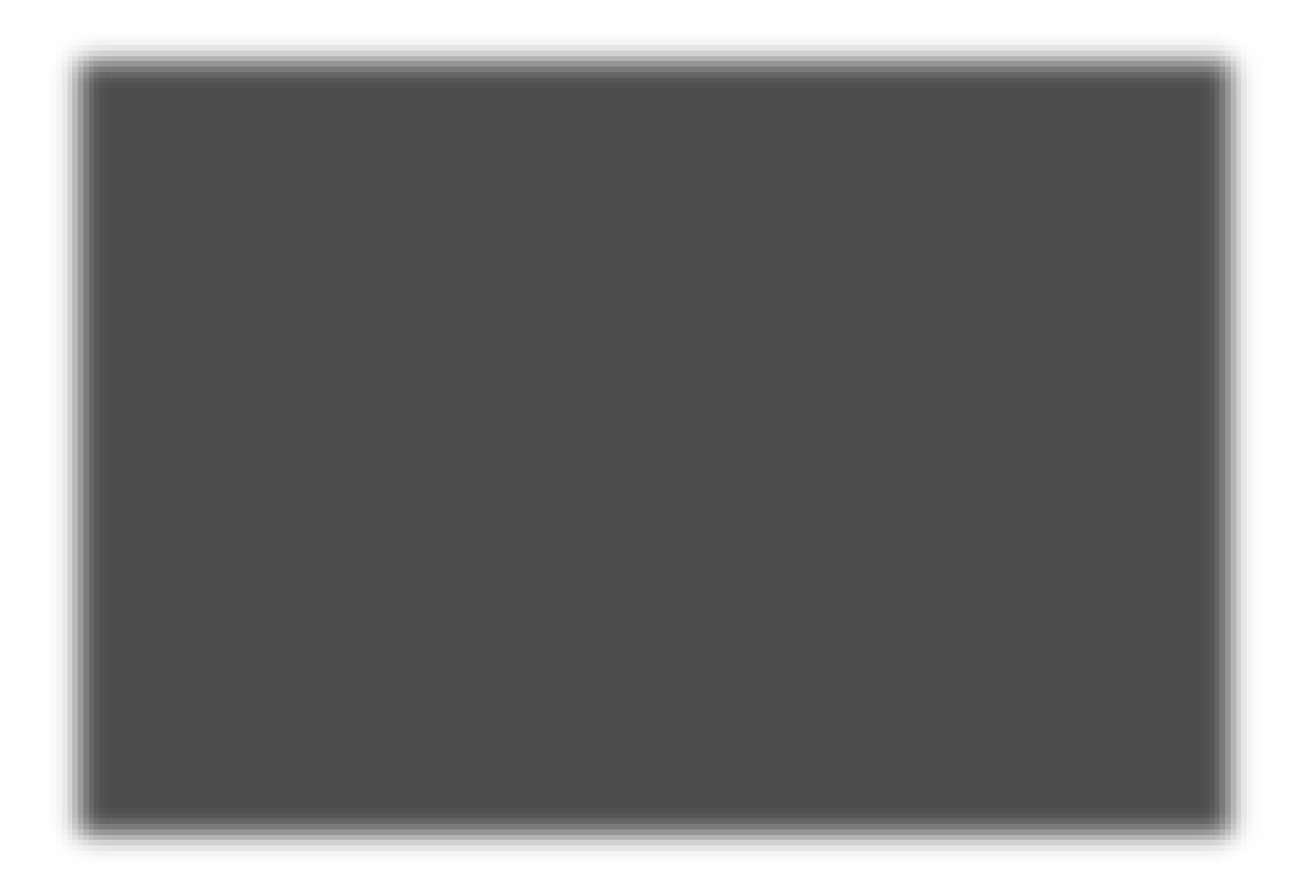

6. On your smart phone, download and install the Microsoft Authenticator app from the Apple App Store or Google Play Store.

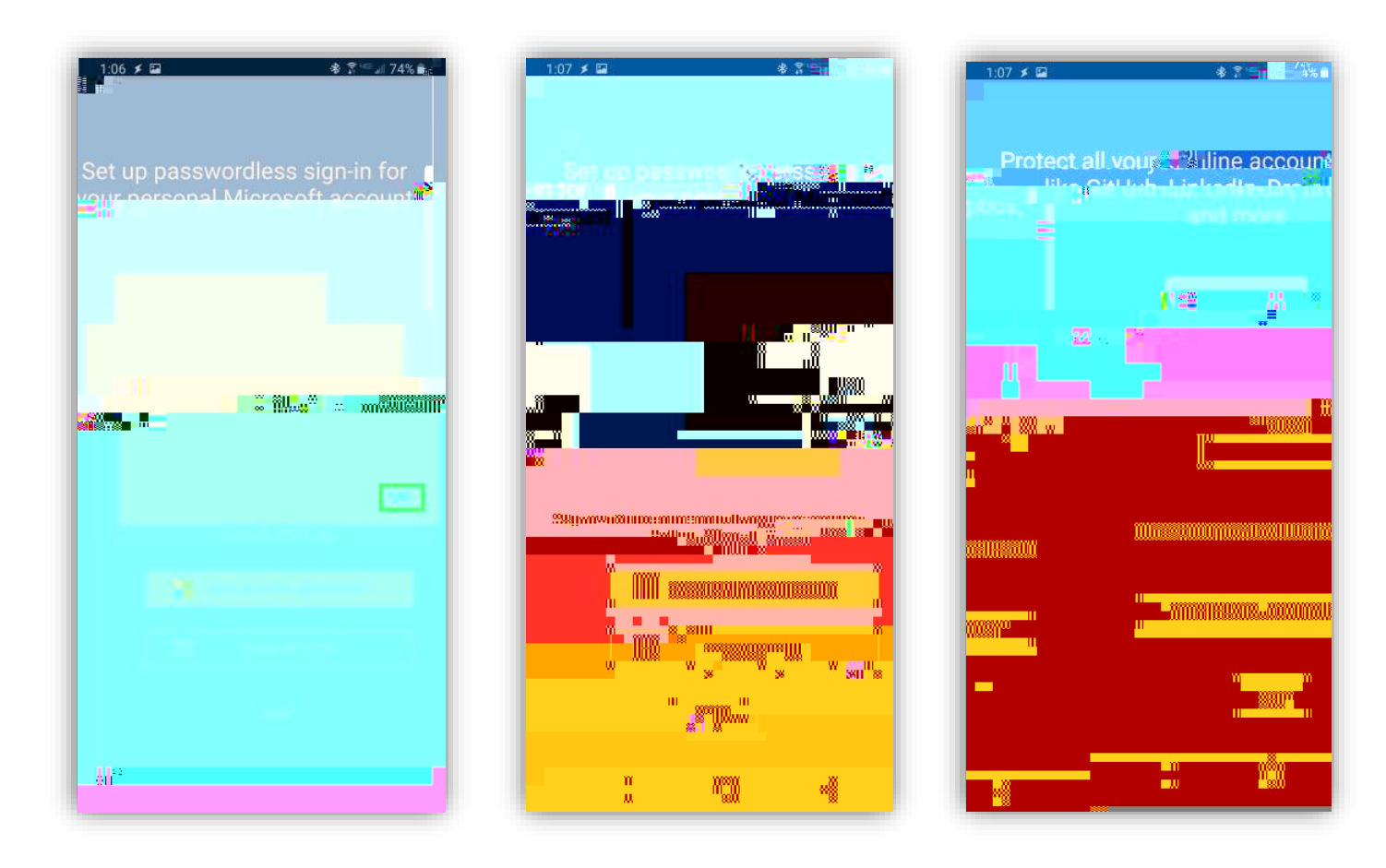

7. Return to the computer browser and on the

page, click on

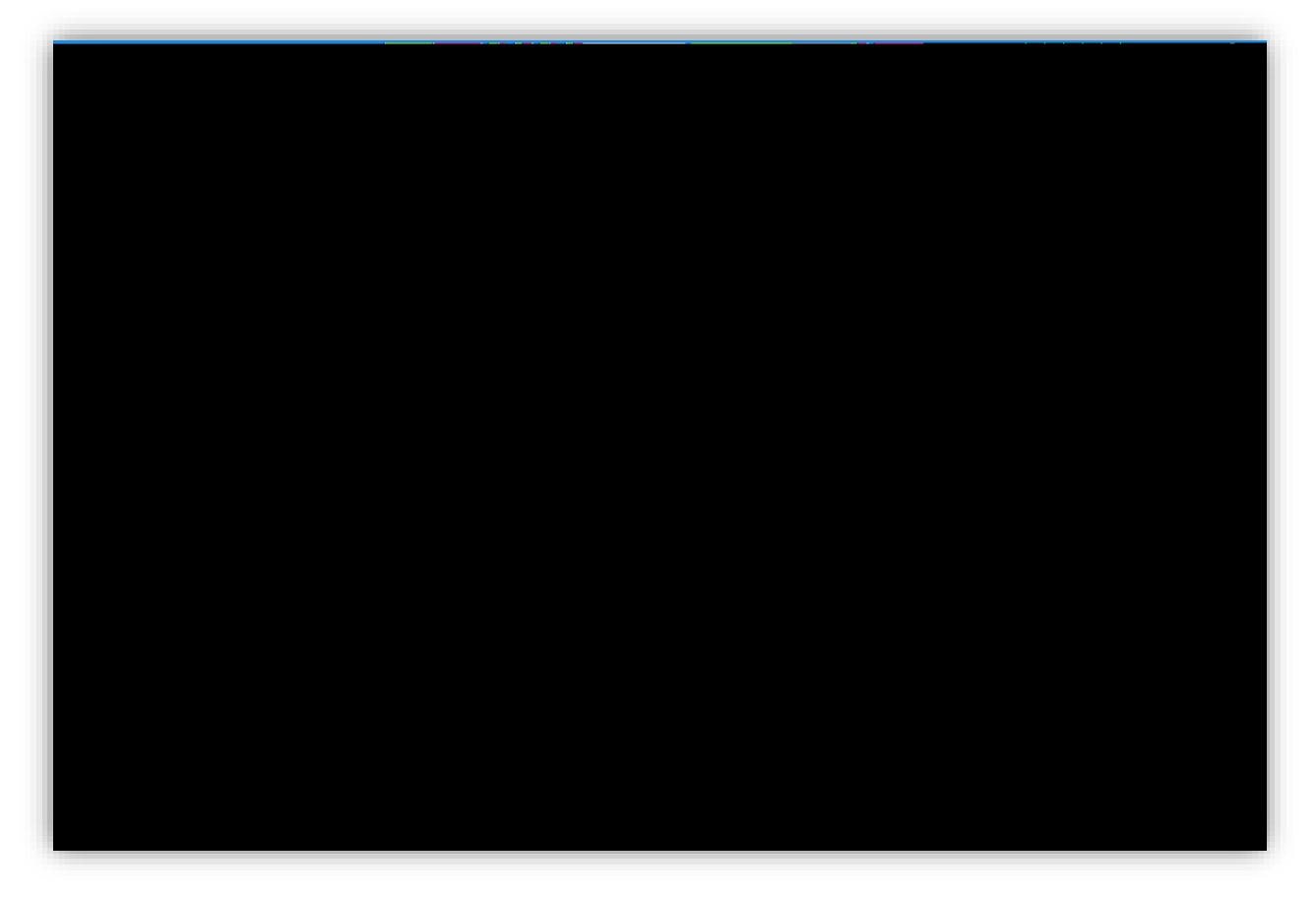

| 🕑 🚦 My Sign-Ins               | × +                                           |                     |         |                | ×    |
|-------------------------------|-----------------------------------------------|---------------------|---------|----------------|------|
| C(                            | https://mysianins.microsoft.com/security-info |                     |         | לֵי≡ (Guest @) |      |
|                               |                                               |                     |         |                | -    |
| ecurity info —                |                                               | ecur ly information |         | · · · ·        | 8,-9 |
| Drganisations                 | Default sign-in method: Phone - call +44/077  | Change: .           | - D     |                | ē (  |
|                               | J L Devices Add                               | a method            |         |                |      |
| Which mathodoses (dogs (Raste |                                               | nge Delete          | Privacy |                |      |

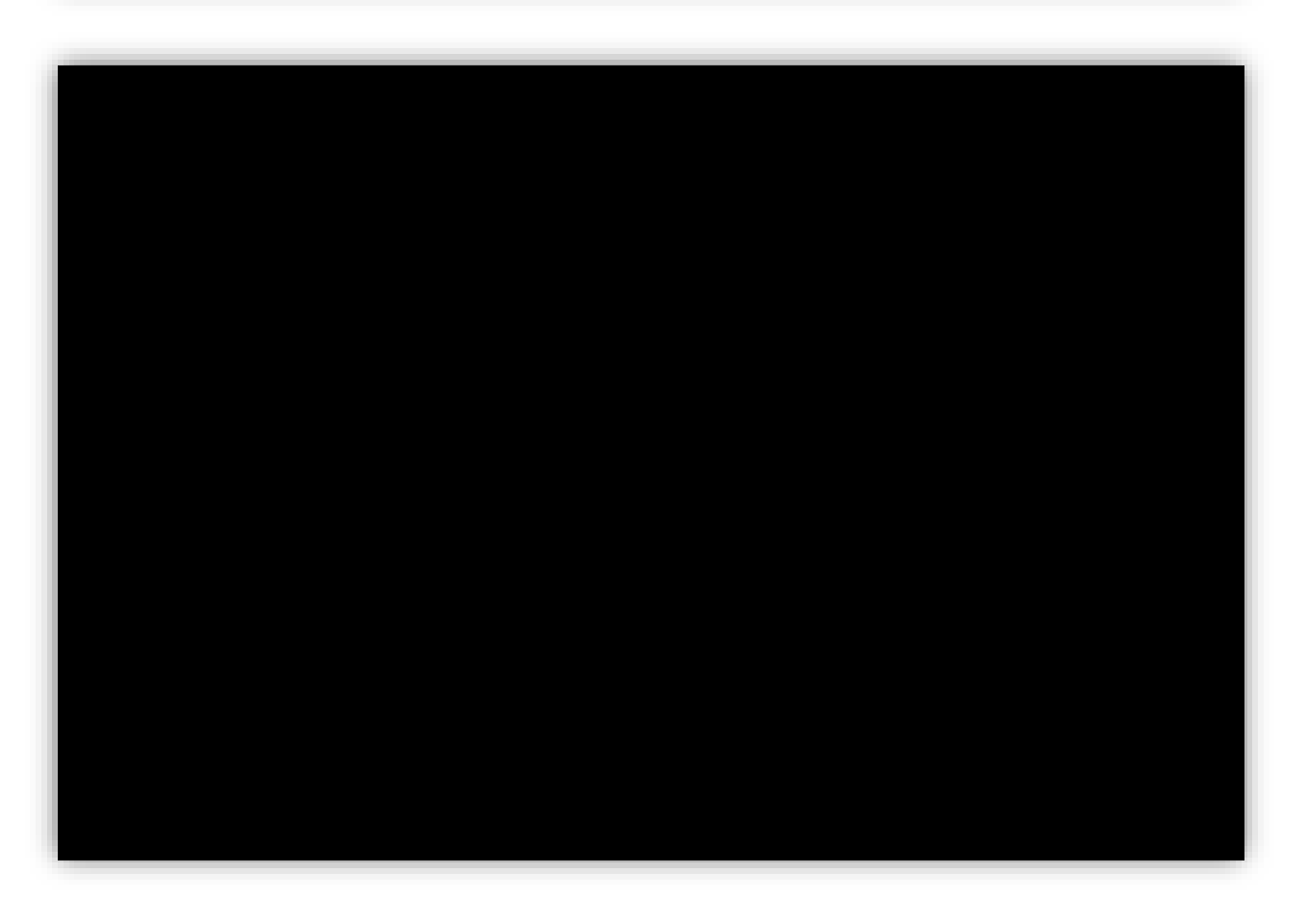

| A graphods were the methods were the sign in to your account or reset your password<br>Conganisations<br>Microsoft Authenticator<br>Set up your account<br>O periods                                                                                                    | atbods varuuse to sign in to your account or reset your assured<br>Devices<br>Set up your account<br>O not |                                               | and the second second se |           |
|----------------------------------------------------------------------------------------------------|----------------------------------------------------------------------------------------------------|-----------------------------------------------|----------------------------------------------------------------------------------------------------|-----------|
| e are the methods you use to sign in to your account or reset, your password and a second second second and a second second seco | Devices                                                                                                    |                                               |                                                                                                    |           |
| Corganisations  Microsoft Authenticator  Set up your account                                                                                                    | Devices                                                                                                    | are the methods voluise to sign in to vour an |                                                                                                    |           |
| Set up your account                                                                                                    | Set up your account                                                                                        |                                               | Crganisations                                                                                                    | ······    |
| Set up your account                                                                                                    | Set up your account                                                                                        | Microsoft Authenticator                       |                                                                                                    | 🖵 Devices |
|                                                                                                    |                                                                                                    | Set up your acco                              | unt                                                                                                    | 0 prive   |
|                                                                                                    |                                                                                                    |                                               |                                                                                                    |           |
|                                                                                                    |                                                                                                    |                                               |                                                                                                    |           |
|                                                                                                    |                                                                                                    |                                               |                                                                                                    |           |
|                                                                                                    |                                                                                                    |                                               |                                                                                                    |           |
|                                                                                                    |                                                                                                    |                                               |                                                                                                    |           |
|                                                                                                    |                                                                                                    |                                               |                                                                                                    |           |
|                                                                                                    |                                                                                                    |                                               |                                                                                                    |           |
|                                                                                                    |                                                                                                    |                                               |                                                                                                    |           |
|                                                                                                    |                                                                                                    |                                               |                                                                                                    |           |

| My Sign-Ins × +                                                                                         | – 🗆 X                                |
|----------------------------------------------------------------------------------------------------|--------------------------------------|
| <u>, é ,                                 </u>                                                           | * <u></u>                            |
|                                                                                                    | <u> </u>                             |
| R Overview                                                                                              | Microsoft Autr                       |
| engen devet.                                                                                            | ns                                   |
| crosoft Authenticator app to scan the QR code. This will connect the Microsoft Authenticator r account. | Use the Mid<br>app to you            |
|                                                                                                    | Open you'u                           |
|                                                                                                    |                                      |
|                                                                                                    |                                      |
| Gin'to                                                                                                  | adau zanada.<br>Astu intag <u>ez</u> |
|                                                                                                    | ļ                                    |
|                                                                                                    |                                      |

8. Back on your smartphone, launch the Microsoft Authenticator App and

.

| 1:07 乡 国 参 常 雪 |
|----------------|
|                |
| 3              |
|                |
|                |
|                |
|                |
| 8              |
|                |
|                |
| 800            |
|                |

9. Using the authenticator app on your smartphone

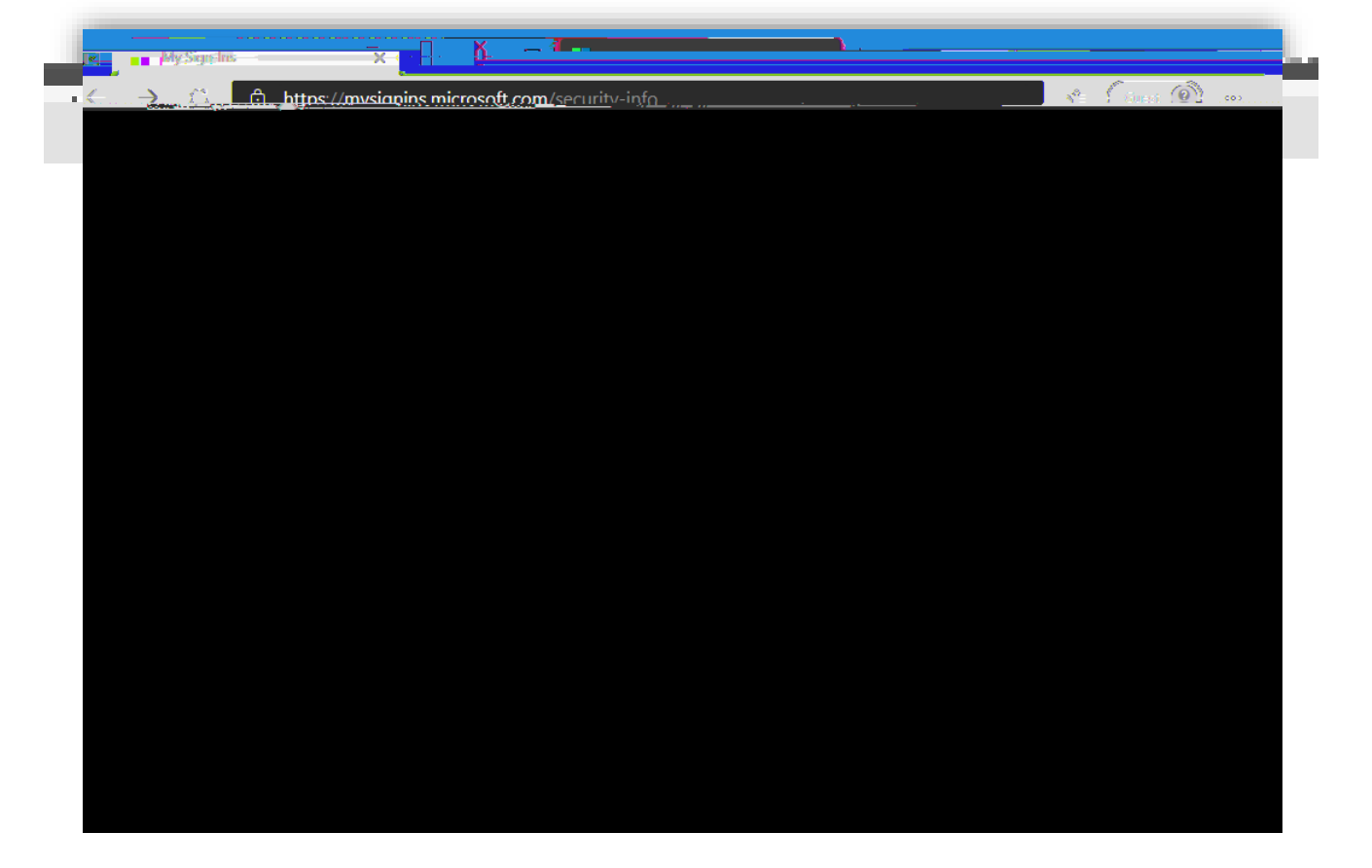

| My Signalor  |                                                    | ×        |
|--------------|----------------------------------------------------|----------|
|              |                                                    | ଁ        |
|              |                                                    |          |
|              |                                                    | <u>`</u> |
| uthenticator | Corganisations Micro                               | osoft.A  |
| · ·          | Approve the potification we're conding to your app |          |
| _            |                                                    |          |
|              | Back Next                                          |          |
|              |                                                    |          |
|              |                                                    |          |
|              |                                                    |          |

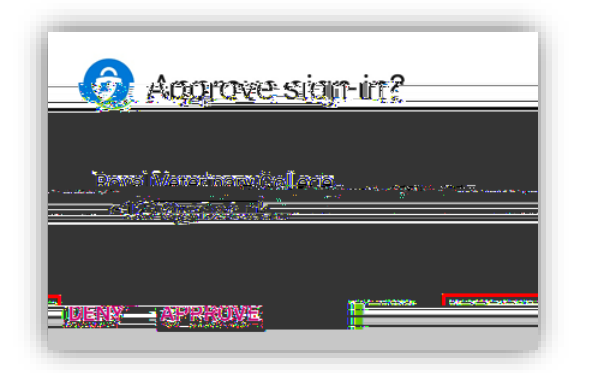

## 11. Olick

.

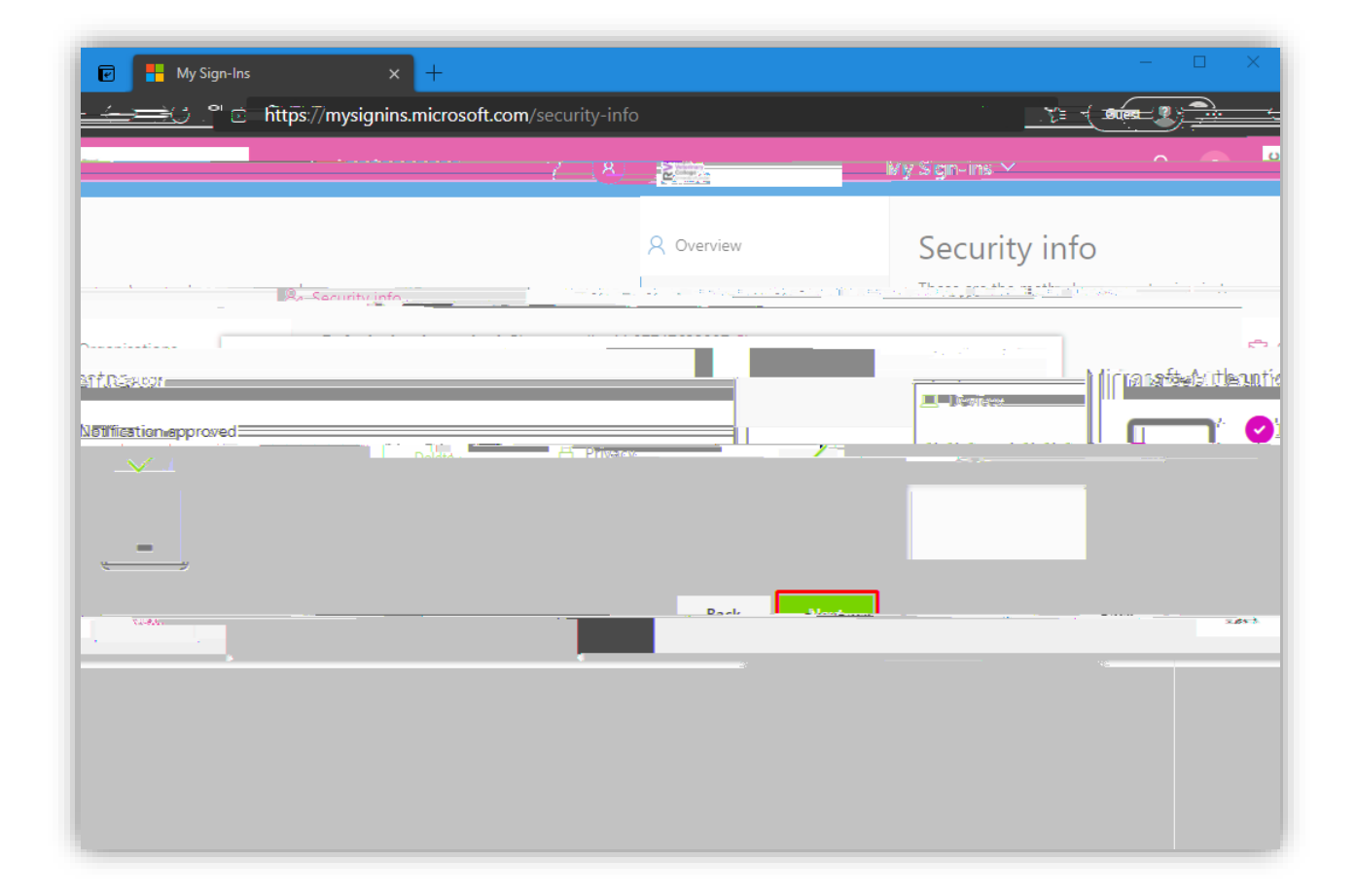

| 🗑 📕 My Sign-Ins 🗙 🕂                                                              | – 🗆 X                                          |
|----------------------------------------------------------------------------------|------------------------------------------------|
|                                                                                  |                                                |
|                                                                                  | <u> </u>                                       |
| Security info                                                                    | 8. Overview                                    |
| Security into                                                                    |                                                |
| These are the methods you use to sign in to your account or reset your password. | 𝒫 Security info                                |
| H Organisations                                                                  | ····_···                                       |
| Devices     H     Change default method                                          | Ē                                              |
| Change Delete A Privacy                                                          | <del></del>                                    |
|                                                                                  | Which method would you like to use to sign in? |
| Delete                                                                           | Microsoft Authenticator – notification         |
| Contror                                                                          | şac.                                           |
|                                                                                  |                                                |
|                                                                                  |                                                |
|                                                                                  |                                                |
|                                                                                  |                                                |
|                                                                                  |                                                |
|                                                                                  |                                                |
|                                                                                  |                                                |

13. Now, verify that the default sign-in method is shown as

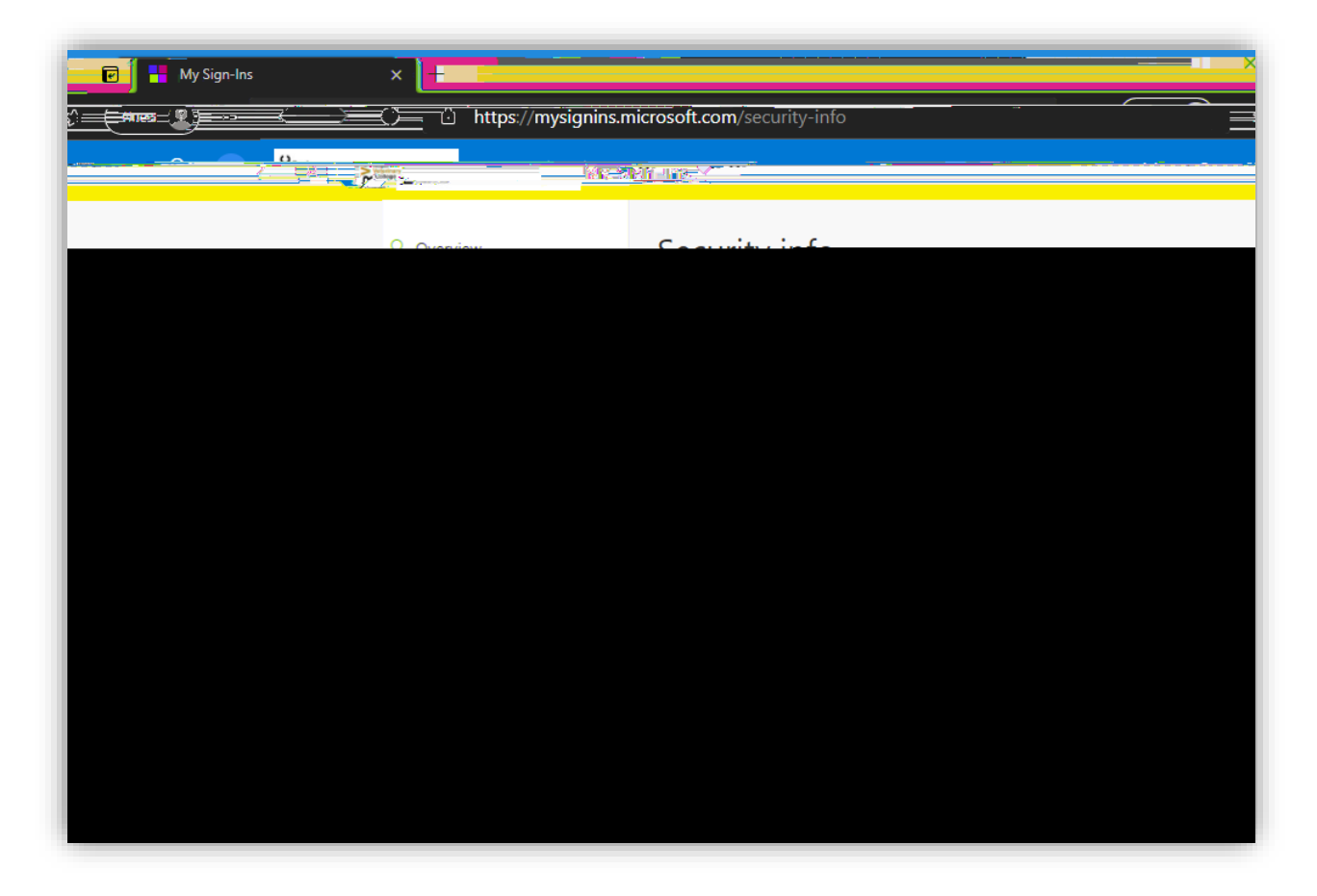